# CHƯỜNG I : MỞ ĐẦU

§1.1 GIỚI THIỆU PHẦN MỀM SAP 2000

§1.2 TÍNH NĂNG CỦA PHẦN MỀM SAP 2000

§1.3 MỘT SỐ KHÁI NIỆM CƠ BẢN

§1.4 GIAO DIỆN SAP 2000

Bài giáng SAP2000- Chương 1: MỞ ĐẦU

# GIỚI THIỆU PHẦN MỀM SAP2000

<u>1. Lịch sử hình thành</u> 2. Khái niệm về phương pháp PTHH

Bài giáng SAP2000- Chương 1: MỞ ĐẦU

### DTU

Lịch sử hình thành

4 Phiên bản đầu tiên có tên: SAP ( Structural Analysis Program) vào năm 1970.

**4** Sau đó xuất hiện SAP3, SAP4, SAP86, SAP90,..., SAP2000 V14. Hiện nay V20.

4 SAP2000 tích hợp chức năng phân tích kết cấu bằng phương pháp phần tử hữu hạn với chức năng thiết kế kết cấu.

4 SAP2000 bổ sung thêm các loại kết cấu mẫu.

**4** Giao diện của SAP2000 rất trực quan và thực hiện hoàn toàn trên Windows.

#### DTU Khái niệm về phương pháp PTHH

4 Phương pháp phần tử hữu hạn dùng mô hình rời rạc để lý tưởng hoá kết cấu thực.

4 Phần tử hữu hạn là thực hiện rời rạc hoá kết cấu bằng cách chia kết cấu liên tục thành các miền hoặc các kết cấu con.

- Hệ thanh: phần tử hữu hạn là thanh.
- Kết cấu tấm: phần tử hữu hạn là tấm tam giác, chữ nhật...

4 Giả thiết các phần tử hữu hạn chỉ nối với nhau tại một số điểm: các đầu hoặc các góc của phần tử. Gọi là nút.

4 Tập hợp các phần tử hữu hạn gọi là lưới phần tử.

Bài giáng SAP2000- Chương 1: MỞ ĐẦU

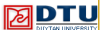

#### TÍNH NĂNG CỦA PHẦN MỀM SAP2000

**4** SAP2000 có nhiều tính năng để mô hình và tính toán các kết cấu: Dầm, Khung, Tấm, Dàn, Kết cấu vỏ mỏng, Kết cấu khối..

**4** Mô hình tính không hạn chế số nút và số phần tử.

4 Các phân tích bao gồm: phân tích tĩnh và phân tích động...

**4** SAP2000 có 4 phiên bản:

- Bản phi tuyến (Nonlinear): đầy đủ các chức năng.
- Bản nâng cao (Advanced): thiếu chức năng phân tích phi tuvến.

- Bản chuẩn (Standard): thiếu chức năng phân tích phi tuvến. mô hình tính giới han số nút < 1500.

- Bản học tập (Education): mô hình tính giới hạn tối đa 30 nút. Bài ging an 2000 - Cinong 1, aig pho

#### DTU

# MỘT SỐ KHÁI NIỆM CƠ BẢN

1. Hệ toạ độ 2. Phần tử thanh 3. Phần tử tấm 4. Nút và bậc tự do

# DTU

HỆ TOẠ ĐỘ

1. Hệ toạ độ tổng thể:( Global System)

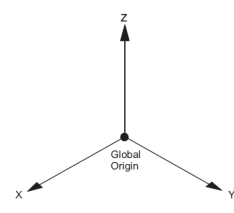

2. Hệ toạ độ địa phương:( Local System)

Hệ toạ độ sử dụng riêng cho từng đối tượng, ký hiệu 123

Bài giáng SAP2000- Chương 1: MỞ ĐẦU

## DTU

#### PHÀN TỬ THANH (FRAME)

1. Giới thiệu:

4 Phần tử thanh dùng để mô hình các cấu kiện:

- Cột( colum)
- Dầm (beam)
- Dàn ( truss)
- Cáp (cable)
- Dây căng (tendon)

4 Phần tử thanh được mô hình bằng đường thẳng nối 2 điểm.

4 Đối với thanh cong chia nhỏ phần tử thành tập hợp nhiều thanh thẳng để xấp xỉ được đường cong.

4 Nội lực trong thanh được xuất ra tại 2 đầu thanh và tại các điểm cách đều nhau (output station)

Bài giáng SAP2000- Chương 1: MỞ ĐẦU

# DTU

#### PHẦN TỬ THANH ( FRAME)

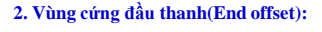

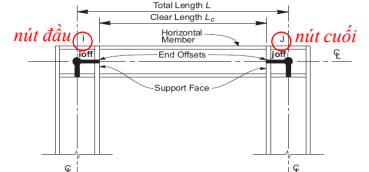

♣ Hai điểm đầu thanh: nút i( nút đầu), nút j( nút cuối)

4 Khoảng cách chồng lên các phần tử khác của thanh gọi là: i\_off và j\_off

4 End offset là một phần của chiều dài thanh, có thể cứng nư tuyệt đối mềm tuyệt đối hoặc cứng 1 phần.

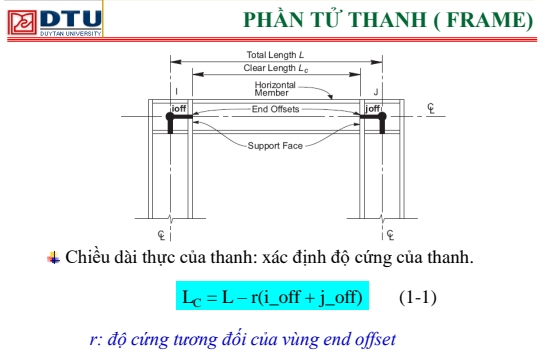

 $r=0\div I(\ \mbox{mem}\ tuy \mbox{et}\ d\acute{o}i\div cing\ tuy \mbox{et}\ d\acute{o}i). Nen\ l\acute{d}y\ r<0,5$  Bis ging SAP2000-Churge I: MÖ DAU

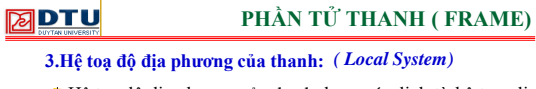

4 Hệ toạ độ địa phương của thanh được xác định từ hệ trục địa phương mặc định và góc xoay hệ trục.

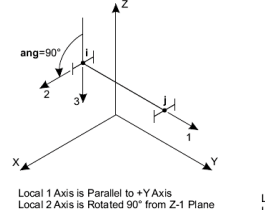

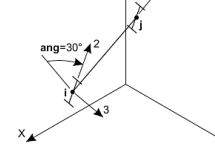

Ilel to +Y Axis ted 90° from Z-1 Plane Local 1 Axis is Not Parallel to X, Y, or Z Axes Local 2 Axis is Rotated 30° from Z-1 Plane

Bài giáng SAP2000- Chương 1: MỞ ĐẦU

DTU

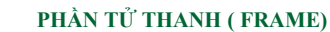

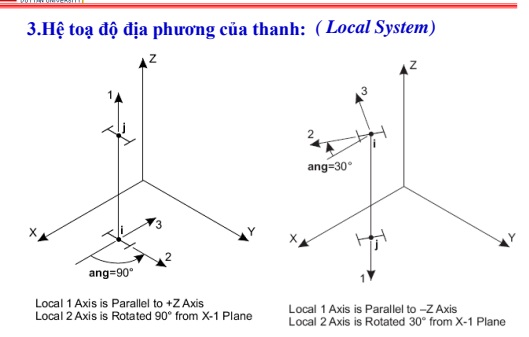

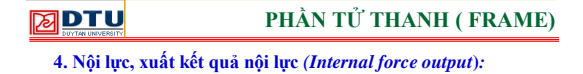

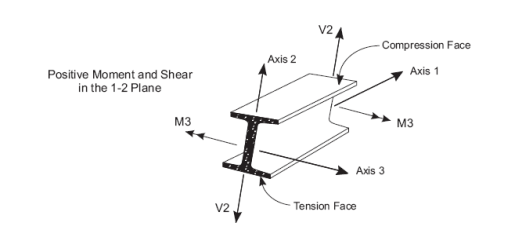

Bài giáng SAP2000- Chương 1: MỞ ĐẦU

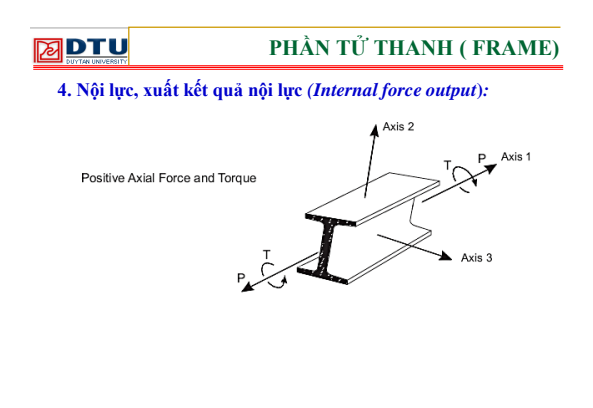

Bài giáng SAP2000- Chương 1: MỞ ĐẦU

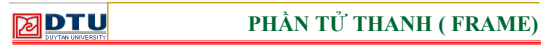

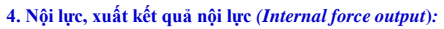

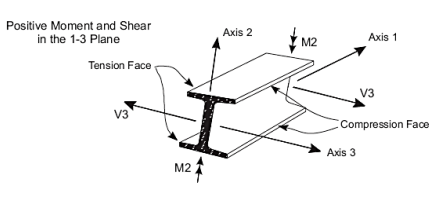

Figure 11 Frame Element Internal Forces and Moments

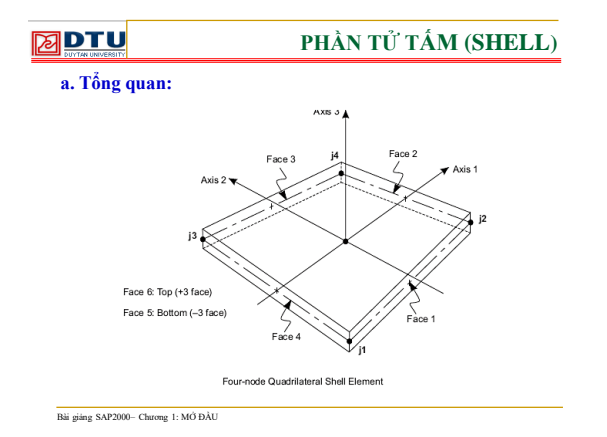

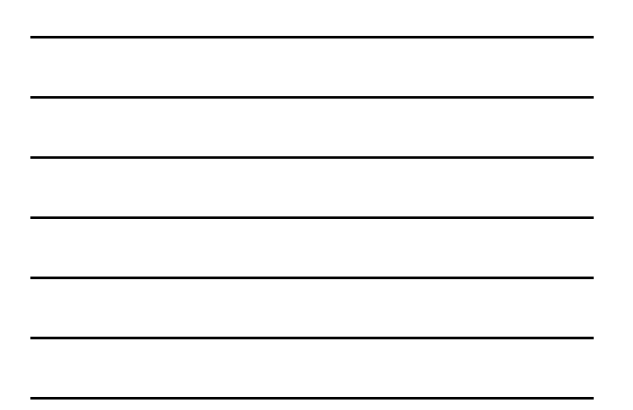

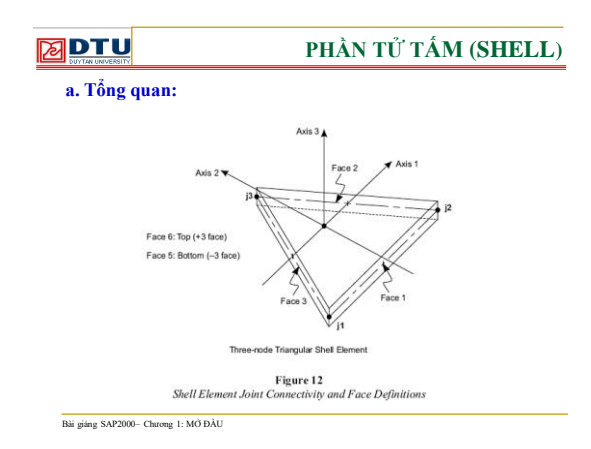

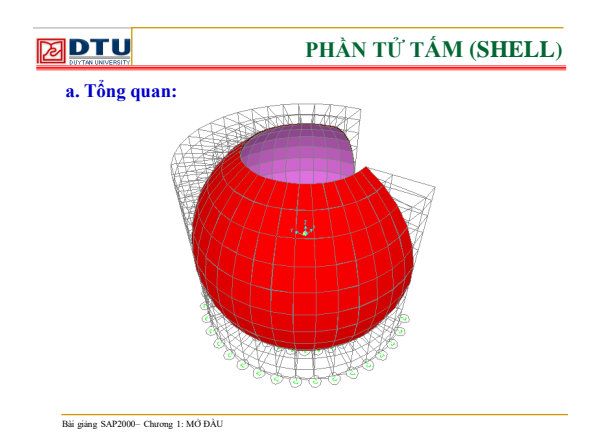

6

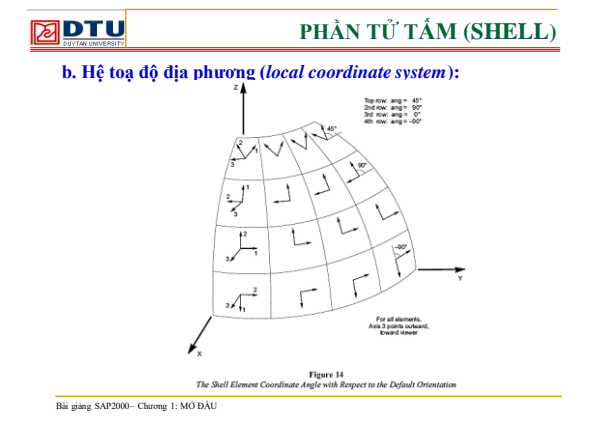

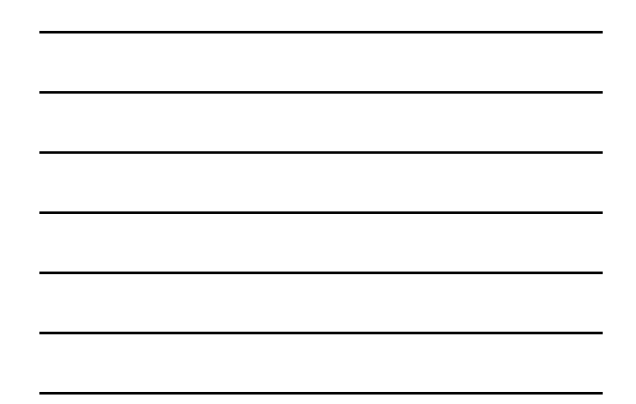

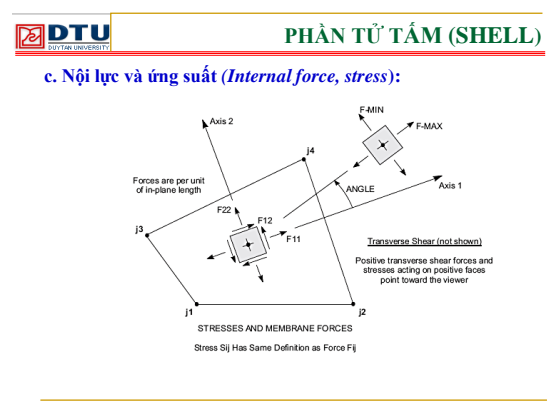

| 1 |  |  |  |
|---|--|--|--|
|   |  |  |  |
|   |  |  |  |
|   |  |  |  |
|   |  |  |  |
| • |  |  |  |
|   |  |  |  |
|   |  |  |  |
| 1 |  |  |  |
|   |  |  |  |
|   |  |  |  |

Bài giáng SAP2000- Chương 1: MỞ ĐẦU

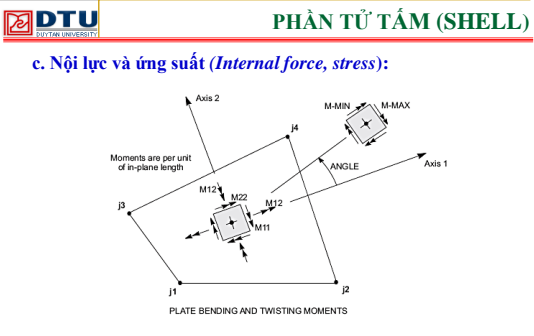

Figure 15 Shell Element Stresses and Internal Forces

Bài giáng SAP2000- Chương 1: MỞ ĐẦU

7

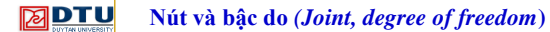

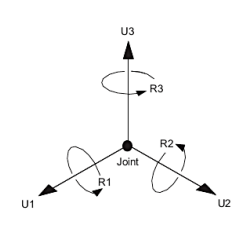

Figure 16 The Six Displacement Degrees of Freedom in the Joint Local Coordinate System

Bài giáng SAP2000- Chương 1: MỞ ĐẦU

# DTU

#### GIAO DIÊN SAP 2000

#### I. Giới thiệu giao diện:

- Thanh tiêu đề (title bar): cho biết phiên bản SAP đang sử dụng và tên file đang thao tác.
- Thanh Menu (menu bar): chứa các trình đơn của SAP như: File, Edit, View, Define, Bridge, Draw, Select, Assign, Analyze, Display, Design, Option, help...
- 3. Thanh công cụ (tools bar): có 13 thanh được mặc định.
- 4. Cưả sổ hiển thị: cho phép hiển thị các biểu đồ, sơ đồ
- 5. Thanh trạng thái: hiển thị các trạng thái đang làm việc
- 6. Hộp đơn vị: cho phép chọn đơn vị tính cho phù hợp để dễ dàng tính toán

Bài giáng SAP2000- Chương 1: MỞ ĐẦU

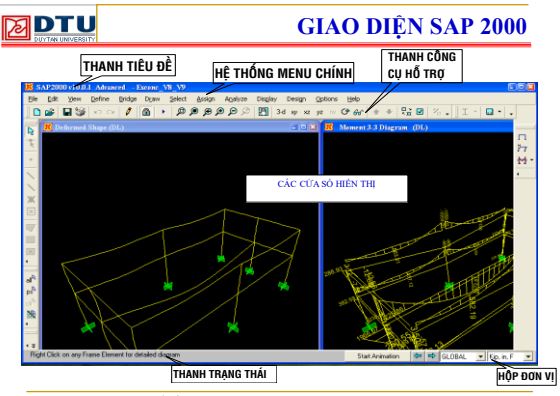

|              | CÁC MENU CHÍNH                                                                                                    |
|--------------|----------------------------------------------------------------------------------------------------|
| MENU         | Ele Edit View Define Bridge Draw Sele<br>D New Model Toe mix so dà bah hoc Crti+N<br>≩ Open Mó mói di có Ctri+O                                                                                                    |
| <u>F</u> ILE | Save         Lan cdc vide via laim         Ctrl45           Save day         Lan chiad file mit         F12           Japort         Naja da like cho chang tini         F           Ceport         Xaia da liku         F |
|              | Set Default File Paths         Dat clc duoing dln file mic dunh           Batch File Control         Phan tich mhide file 1 lac           Create Video         >                                                           |
|              | Print Setup for Graphics Ctrl+P Clii dăr în biểu dễ Sap<br>Gif Print Graphics Ctrl+G In biểu dễ Sap<br>Gif Print Tables Ctrl+I In bang biểu (cể lêu)                                                                       |
|              | Capture Enhanced Qetafile (Gil ki nitary bini ani và biến đối cho đẹp hơn<br>Capture Picture (Chup ki các hình ninh thể hiện<br>Cuytorn Poptry Writer (Cho pháp người đảng với bảo cáo                                     |
|              | Modify/Show Project [information         Hige chinh calc taking tin dy in           Modify/Show Comments and Log         Show Input/Output Text Elles                                                                      |
|              | L E1/SAP SV01[k10XC_V0_V9.SD8<br>2 E1/SAP SV01[k10XC.SDB Cde file vita mili thao tie                                                                                                    |
|              | EgR Shift+F4 Thát khỏi chương trình                                                                                                    |

Bài giáng SAP2000- Chương 1: MỞ ĐẦU

|                      |                                                                                                    | CÁC MENU CHÍNH                                                                                                    |
|----------------------|----------------------------------------------------------------------------------------------------|----------------------------------------------------------------------------------------------------|
| MENU<br><u>E</u> DIT | [dt         Ber         Date         Delay         Delay         Dela | Phue bhi thao tie vira thare hiển<br>Cho thie shae. bhi là lành Undo<br>Cli vin đủ trương<br>Sao cháp đủ trương<br>Sao cháp đủ trương<br>Sao cháp đủ trưởng<br>Thao đứ trưởng<br>Thao đứ trưởng<br>Thao đứ trưởng<br>Thiếu chiến đủ thừ sanh trưởng nham<br>Hiếu chiến đủ thừ sanh trưởng nham<br>Thiếu chiến đủ thừ sanh trưởng nham<br>Thiếu chiến đủ thừ thưởng<br>Thiếu sanh đư trừ thướn thưởng<br>Thướng thướng thướng<br>Chiến đưển chiến<br>Chiến đưển chiến từ<br>Chiến đưển thướng<br>Thướng thướng thướng<br>Chiến đưển thướng<br>Chiến đưển thướng<br>Chiến đưển từ<br>Hiếu chiến từ<br>Hiếu thưởng thướng thướng thướng<br>Ngi Giang chiến từ<br>Hiếu thưởng thướng thướng thướng<br>Ngi Giang chiến thướng<br>Chiến đưểng thướng thướng thướng thướng thướng<br>Ngi Giang chiếng thướng thướng thướng thướng thướng thướng<br>Chiến đưểng thướng thướng thướng thướng thướng thướng thướng thướng<br>Ngi Giảng thướng thướng th |

|               |                                                                                                    | CÁC MENU CHÍNH                                                                                                    |
|---------------|----------------------------------------------------------------------------------------------------|----------------------------------------------------------------------------------------------------|
| MENU<br>VIFW  | Yew Define Bridge Draw Select &s<br>Set 20 View Shift+<br>Set 20 View Corl+Shift+<br>nv Set Igoned View<br>Set Limits                                                                                                    | 97<br>37<br>38<br>39<br>39<br>30<br>41<br>41<br>42<br>42<br>42<br>42<br>42<br>42<br>42<br>42<br>42<br>42          |
| <u>-</u> 12.1 | Image: Sign Display Options         Cityl           Image: Display Options         Cityl           Image: Display Options         Display Display           Image: Display Options         Display Display           Image: Display Options         Display Display           Image: Display Options         Display Display           Image: Display Options         Display Display           Image: Display Display Displa | c Chen cách thể hiện theo y muốn 2 5 5 5 5 5 5 5 5 5 5 5 5 5 5 5 5 5 5 5                                          |
|               | Ean<br>Show Grid                                                                                                    | 8 Di chuyển vùng xem<br>Hiện thị khối<br>Hiện thị trực tạo đã                                                     |
|               | Show Selection Only Invert Way Selection Remove Selection from View Restore Previous Selection Selection Selection                                                                                                    | Chỉ đố khản vàng chọn<br>Đảo ngược vàng xem<br>Bỏ các kiểu chọn xem<br>Thể hiện lại tắc sả hiện có trong mản hình |
|               | Refresh Window Ctrie     Refresh View F     Create OpenGL View                                                                                                    | W Lim sạch màn hình window<br>Lim sạch khưng nhìn<br>Tạo khưng nhìn mở                                            |

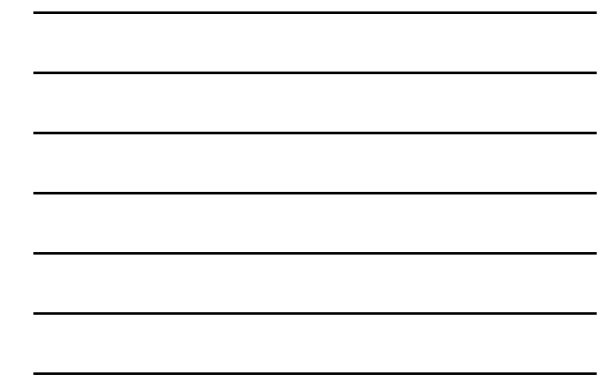

|                          |                                                                                                    | CÁC MENU CHÍNH                                                                                                    |
|--------------------------|----------------------------------------------------------------------------------------------------|----------------------------------------------------------------------------------------------------|
| MENU<br><u>D</u> EFINE   | Define         Bridge         Dyaw         Select           Let         Starrisb         Performation         Selectors           Tegets         Sectors         Selectors         Selectors           Splat         Sectors         Selectors         Selectors           Splat         Sectors         Sectors         Selectors           Program         Sectors         Sectors         Sectors           Program         Sectors         Sectors           Program         Sectors         Sectors           Program         Dec. Link Program         Sectors | B         Khani Maovite Kuu           Khani Maovite Kuu         Khani Maovite Kuu           Khani Maovite Kuu         Khani Maonite Andrea Kuu           Khani Maonite Andrea Kuu         Khani Maonite Andrea Kuu           Khani Maonite Andrea Kuu         Khani Maonite Andrea Kuu           Khani Maonite Andrea Kuu         Khani Maonite Andrea Kuu           High subhanite         Khani Maonite Andrea Kuu           High subhanite         Khani Maonite Andrea Kuu |
|                          | Joint Constraints     Joint Patterns     Groups     Section Cuts     Generalized Displacements                                                                                                    | Khin biao dang lien ket su ant<br>Nit mah (teka on tra nie djuh)<br>Khai bao nidom các dối trung<br>Khai báo niể dặn cát (dàng wong thiết kế)<br>Khai báo tiết dàn các hayên cho phên (tông quin)                                                                                                    |
|                          | PgL Load Cases<br>Bridge Loads<br>Pynctions                                                                                                    | Khai bảo trưởng hợp tải trong<br>Khai bảo tải trong di động<br>Khai bảo chức nĩng phân tích (phỗ ứng lực, dao động)                                                                                                    |
|                          | Panalysis Cases      Combinations      Add Default Design Combos      Named Servs      Pushover Parameter Sets                                                                                                    | Trường phân tích<br>Tổi hơn tải trong<br>Trường họp tải trong dùng thiết kế<br>• Củi đặ tác tách thơn số cho nhện                                                                                                    |
| Phi siina SAP2000 Chroma | Named Sets                                                                                                    |                                                                                                    |

CÁC MENU CHÍNH Draw Select Assign Analyze Display Set Select Mode Set Reshape Element Mode Công cụ chọn đối tượng MENU Thể hiện hình đáng phần từ Vē diễm Draw Special Joint D<u>R</u>AW Ve thanh bhing hai diềm Ve thanh thanh Ve thanh giếng Ve thanh diễn phụ Ve tìm tam giác, từ giác Ve tìm tam giác, từ giác Ve tìm thin chỉ nhật Ve tim kiến chỉ nhật Ve tim kến chỉ nhật Draw Frame/Cable/Tendon Quick Draw Frame/Cable/Tendon X Quick Draw Braces Quick Draw Braces Quick Draw Secondary Beams 🗸 Draw <u>P</u>oly Area Draw Rectangular Area
 Quick Draw Area Draw 1 Joint Link Vẽ liên kết nút 2 phương Draw 2 Joint Link Quick Draw Link Vẽ nhanh liên kết Draw Developed Elevation Definition... Vẽ và phác thảo điểm Draw/Edit General Reference Lige... ve va meu eninn ian xe ua ojini ngna Chế độ bắt điểm Snap to 1 nay doi nhan ten doi tuqing Ne<u>w</u> Labels Bài giáng SAP2000- Chương 1: MỞ ĐẦU

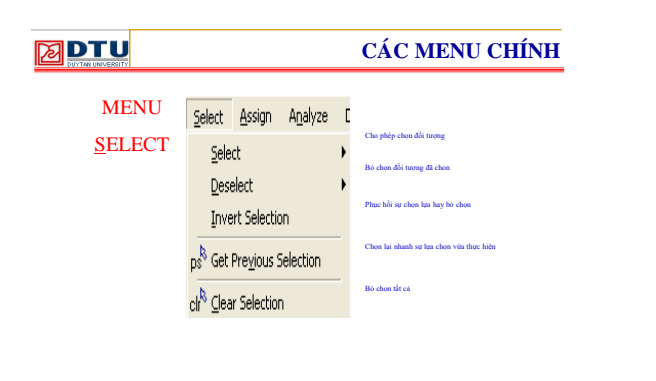

|                |                          | CÁC MENU CHÍNH                                       |
|----------------|--------------------------|------------------------------------------------------|
|                | Assign Analyze Display ( | Desi                                                 |
| MENU           | 2oint                    | Gán đặc tính cho nút (liên kết)                      |
|                | Erame/Cable/Tendon       | Gán đặc tính cho thanh (tiết diện thanh)             |
| <u>A</u> SSIGN | Area<br>Solid            | ]- Gán đặc tính cho tắm                              |
|                | Link/Support             | •                                                    |
|                | Joint Loads              | Đặt tải trọng tập trung vào nút                      |
|                | Frame/Cable/Tendon Loads | <ul> <li>Đặt tải trọng tác dụng vào thanh</li> </ul> |
|                | Arga Loads               | Dật tải trọng tác dụng vào tấm                       |
|                | Soli <u>d</u> Loads      |                                                      |
|                | Link/Sypport Loads       | •                                                    |
|                | Joint Patterns           | <ul> <li>Gán đặc tính nút mặc định</li> </ul>        |
|                | Assign to Group          | Gán đặc tính đến nhóm                                |
|                | ⊆lear Display of Assigns | Xoá đặc tính đã gán                                  |
|                | Copy Assigns             | Sao chép đặc tính gán                                |
|                | Paste Assigns            | <b>→</b>                                             |

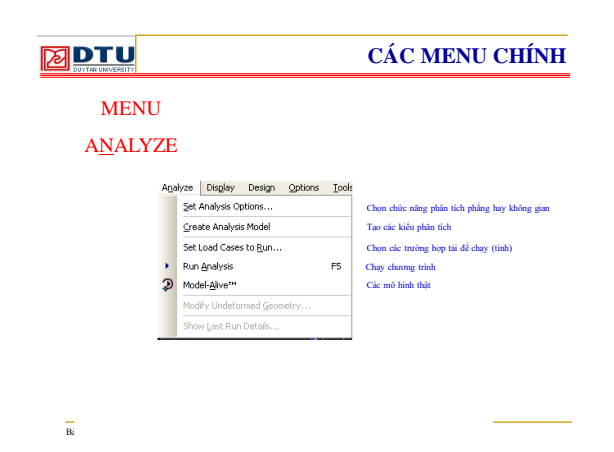

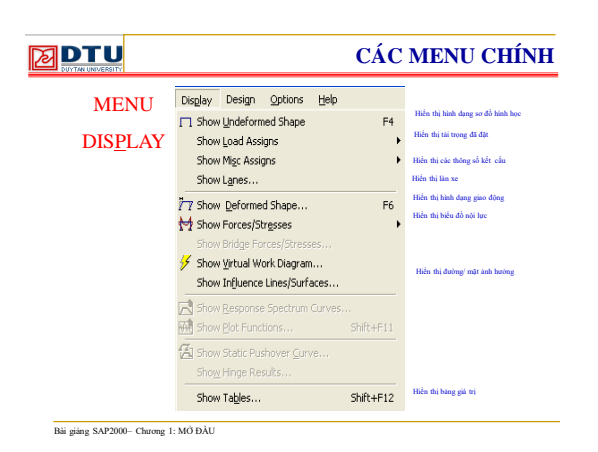

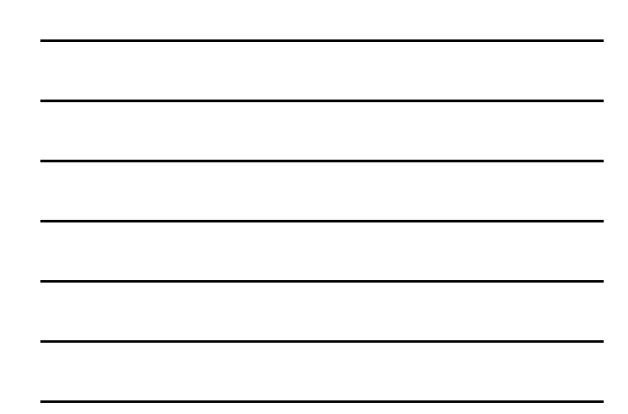

#### 

Bài giáng SAP2000- Chương 1: MỞ ĐẦU

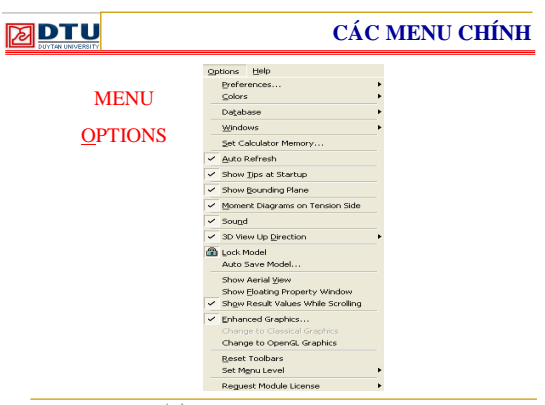